## ISTRUZIONI

REGISTRAZIONE DELLE FAMIGLIE AL PORTALE GESTIONALE PER LA MENSA SCOLASTICA

#### FASE 1/6

Accedere al portale e cliccare su <u>"non hai un account? Registrati.</u>

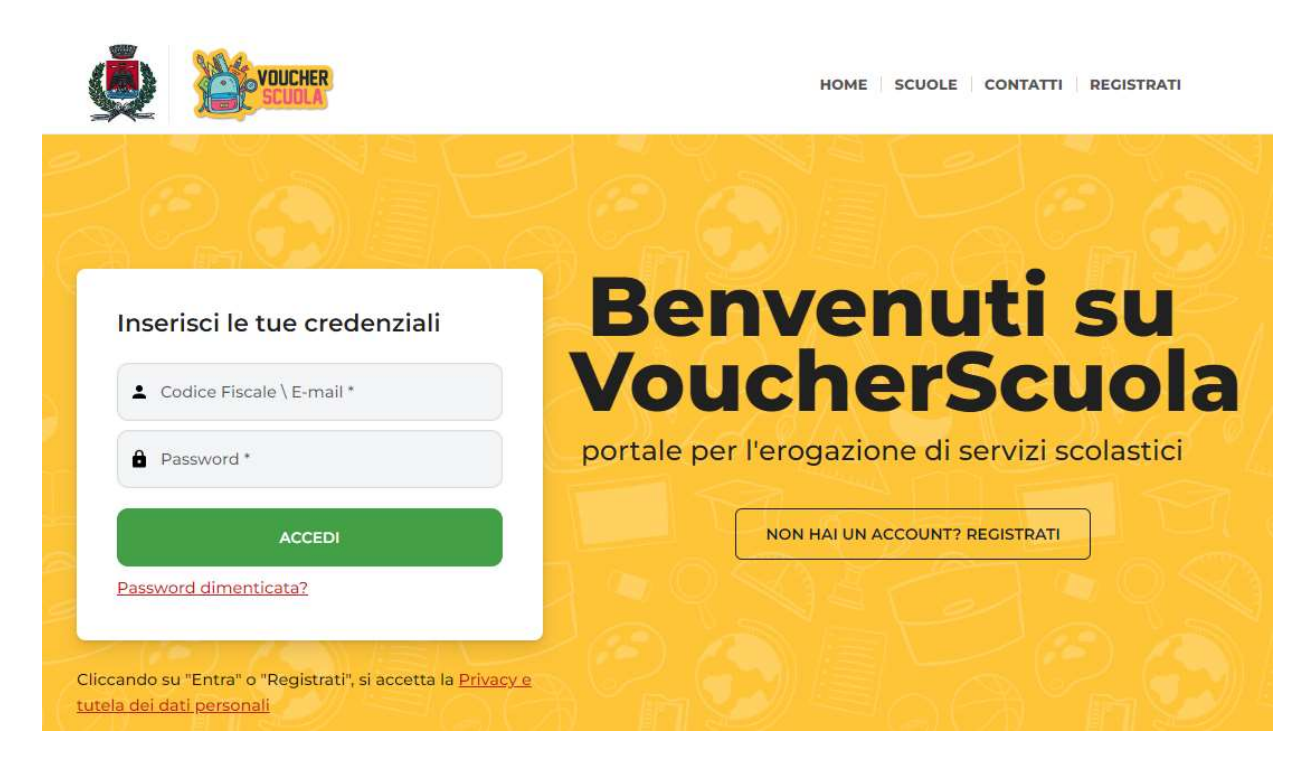

### FASE 2/6

Registrazione al fine di creare una account e scegliere il servizio di mensa scolastica.

|                                                                   | OUCHER                                                                 |                                                                           | HOME SCUOLE C                                                                             | ONTATTI REGISTRATI |
|-------------------------------------------------------------------|------------------------------------------------------------------------|---------------------------------------------------------------------------|-------------------------------------------------------------------------------------------|--------------------|
| egistrazio                                                        | ne                                                                     |                                                                           |                                                                                           |                    |
| NFORMAZIONI                                                       |                                                                        |                                                                           |                                                                                           |                    |
| Al completamer<br>Per accedere su                                 | nto della <b>registrazione</b> ver<br>ccessivamente alla tua <b>Ar</b> | rai reindirizzato direttamente<br>ea dovrai usare il <b>Codice Fisc</b> a | nella tua <b>area personale</b> .<br>a <b>le / E-mail</b> e la <b>Password</b> inserita i | n questa pagina.   |
| ST REPORTICA TALIANA                                              | IDENTIFICATO A MEZZO *                                                 | NUM. DOCUMENTO *                                                          | SCADENZA DOCUMENTO                                                                        |                    |
|                                                                   | Seleziona                                                              | •                                                                         | gg/mm/aaaa                                                                                |                    |
| Tessea cantana "                                                  |                                                                        |                                                                           |                                                                                           |                    |
|                                                                   |                                                                        | COGNOME *                                                                 | DATA DI NASCITA *                                                                         | SESSO *            |
| NOME *                                                            |                                                                        |                                                                           |                                                                                           |                    |
| NOME *                                                            |                                                                        |                                                                           | gg/mm/aaaa                                                                                | ~                  |
| IOME *                                                            | MICILIO *                                                              | CAP * INDIRIZZO                                                           | gg/mm/aaaa                                                                                | ·                  |
| NOME *                                                            | AICILIO *                                                              | 98057                                                                     | gg/mm/aaaa                                                                                | · · ·              |
| NOME *<br>COMUNE RESIDENZA / DOP<br>Milazzo<br>NAZIONE DI NASCITA |                                                                        | CAP * INDIRIZZO<br>98057                                                  | gg/mm/aaaa                                                                                | E                  |

# FASE 3/6

Completata la registrazione, sarà necessario scegliere il servizio.

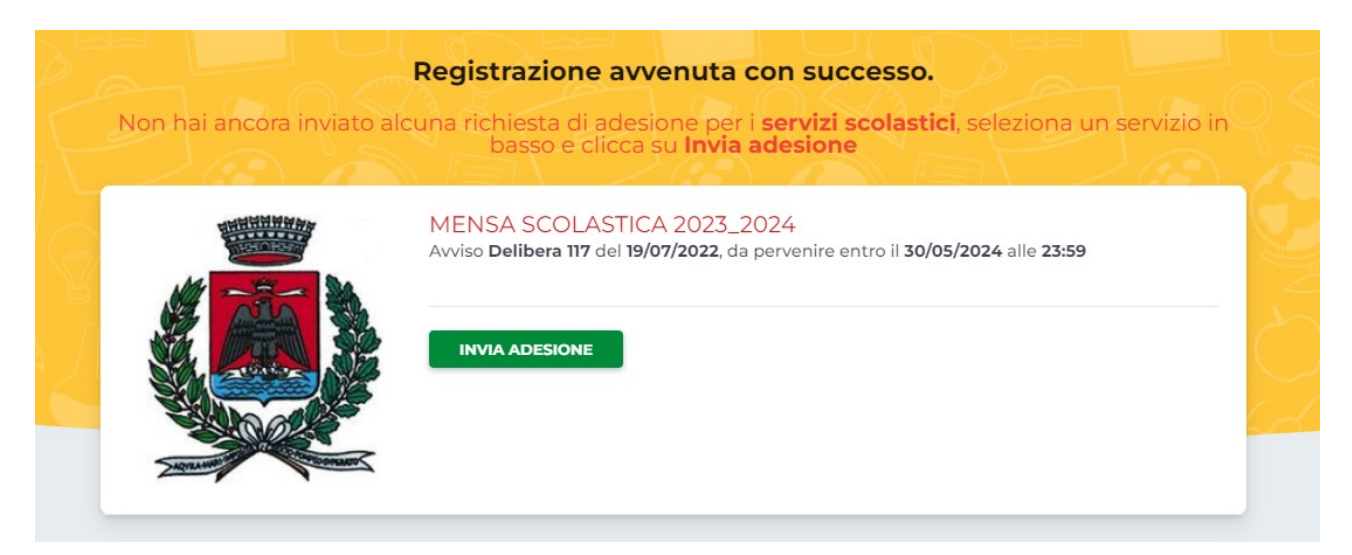

## FASE 4/6

Creare l'anagrafica del proprio figlio/a e selezionare la scuola.

| Cology Build State | RBNGNN06A31F20 | 6H   |                   |         |
|--------------------|----------------|------|-------------------|---------|
| NOME *             | COGNON         | 4E * | DATA DI NASCITA * | SESSO * |
| Giovanni           | Rubi           | no   | 31/01/2006        | м 🗸     |
|                    |                |      |                   |         |
| VERIFICA LA TUA    | DENTITÀ *      |      |                   |         |

### FASE 5/6 Conferma dell'invio della richiesta.

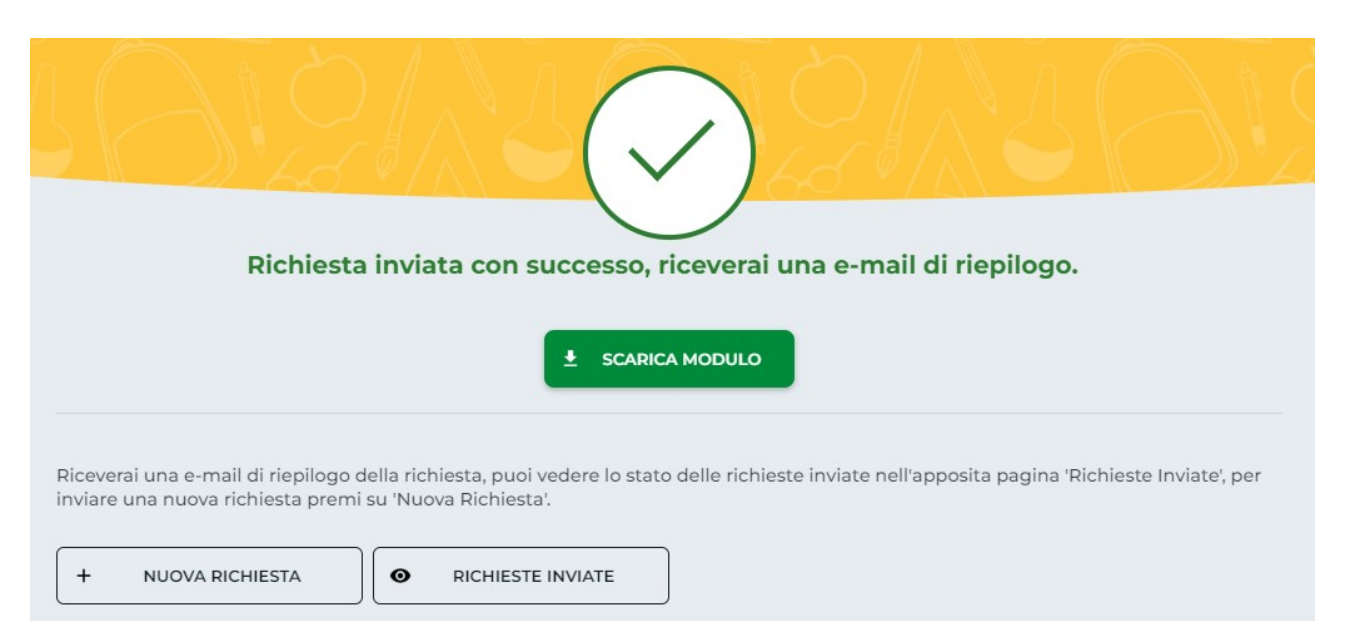

### FASE 6/6

#### Gestione del servizio erogato

| Carla Rubino<br>RBNGML03G11F206G<br>Scuola Materna, Mio Cor<br>COMUNICA ASSENZA | nune, CT                                                                                                    |                          |  |
|---------------------------------------------------------------------------------|----------------------------------------------------------------------------------------------------|--------------------------|--|
| Servizi Attivi                                                                  | Programmazione                                                                                                    |                          |  |
|                                                                                 | In basso i servizi da erogare in programmazione per <b>Mensa scolastica</b> associati a<br><b>Carla Rubino</b> , puoi sospendere un servizio entro l'ora e la data indicata. |                          |  |
| Mensa scolastica<br>10 crediti                                                  |                                                                                                    | Monco cooloctico         |  |
|                                                                                 | Da erogare                                                                                                    | Credito rimanente: 9     |  |
| € 5,00 Lun Mar Mer Gio Ven S                                                    | Ab X ANNULLA SERVIZIO + AGGIUNO                                                                                                    |                          |  |
|                                                                                 | Il servizio sarà annullabile fino alle <b>09:00</b> de<br>NOTA: <b>Oggi solo pasta bianca</b>                                                                                | el <b>09/10/2023</b>     |  |
|                                                                                 |                                                                                                    | Manage and a star        |  |
|                                                                                 | Da erogare                                                                                                    | Credito rimanente: 8     |  |
|                                                                                 | X ANNULLA SERVIZIO + AGGIUNO<br>Il servizio sarà annullabile fino alle 09:00 de                                                                                              | 51 NOTA<br>el 10/10/2023 |  |
|                                                                                 | MER 11 OTT 2023 alle 09:00                                                                                                    | Mensa scolastica         |  |
|                                                                                 | Da erogare                                                                                                    | Credito rimanente: 7     |  |
|                                                                                 | × ANNULLA SERVIZIO + AGGIUNO                                                                                                    | ΟΙ ΝΟΤΑ                  |  |
|                                                                                 | Il servizio sarà annullabile fino alle <b>09:00</b> de                                                                                                    | el 11/10/2023            |  |
|                                                                                 | 1                                                                                                    |                          |  |
|                                                                                 | GIO 12 OTT 2023 alle 09:00                                                                                                    | Mensa scolastica         |  |
|                                                                                 | Da erogare                                                                                                    | Credito rimanente: 6     |  |
|                                                                                 | × ANNULLA SERVIZIO + AGGIUNO                                                                                                    | ΟΙ ΝΟΤΑ                  |  |
|                                                                                 | Il servizio sarà annullabile fino alle <b>09:00</b> de                                                                                                    | el 12/10/2023            |  |